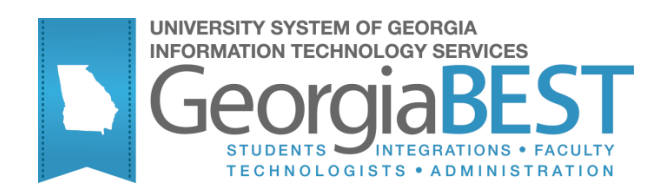

# **Using AR Fee Assessment**

## Georgia Enhanced Banner Student and Financial Aid Systems User Documentation

Version 8.23

Information Technology Services

June 2013

This page left blank to facilitate front/back printing.

## **Table of Contents**

| Introduction to AR Fee Assessment1               |
|--------------------------------------------------|
| Purpose1                                         |
| Target Audience1                                 |
| Purpose and Scope of Document1                   |
| Graphics1                                        |
| References1                                      |
| Support2                                         |
| AR Fee Assessment Forms and Processes Reference  |
| Overview                                         |
| Fee Assessment Process Flow                      |
| Description4                                     |
| Timeframe4                                       |
| Fee Assessment Process Flow Overview4            |
| Fee Assessment                                   |
| I. Setting Up Codes and Rules5                   |
| II. Assigning, deleting, or expiring Attributes7 |
| Overview7                                        |
| Parameters for ZGRATTR8                          |
| Parameters for ZGRATTD9                          |
| Appendix A: Document History1                    |
| Appendix B: Process Flow1                        |

This page left blank to facilitate front/back printing.

## **Using AR Fee Assessment**

## Introduction to AR Fee Assessment

| Purpose                       | The Georgia Banner Enhanced Student and Financial Aid AR Fee<br>Assessment provides the fee assessment rules required for charges to be<br>placed on student accounts during the registration process. Fee<br>assessment occurs each term. |
|-------------------------------|----------------------------------------------------------------------------------------------------|
| Target Audience               | Accounting and Business Officers                                                                                                    |
| Purpose and Scope of Document | This document explains how to use the Georgia Enhanced AR Fee Assessment.                                                                                                    |
|                               | This chapter includes the following topics:                                                                                                    |
|                               | • Set up codes and rules                                                                                                    |
|                               | • Assign, delete, expire attributes                                                                                                    |
| Graphics                      | Graphic cues used in this document assist with labeling of steps and items that are particularly important.                                                                                                    |
| Ø                             | Steps for recovery or support.                                                                                                    |
| M                             | For additional information, see references.                                                                                                    |
|                               | Exercise caution.                                                                                                    |
| Dangeri                       | Warning: an error here is critical.                                                                                                    |
| References                    | For information about the baseline product, see Using SCT Banner User Manual for Accounts Receivable.                                                                                                    |

#### Support

For additional ITS resources and support, contact the ITS HelpDesk:

Ì.

 Web
 http://www.usg.edu/customer\_services (self-service ticket submission)

E-mail <u>helpdesk@usg.edu</u>

For urgent or production down situations, call the ITS HelpDesk:

706-583-2001

Toll free within 1-888-875-3697 Georgia

Local

## **AR Fee Assessment Forms and Processes Reference**

#### Overview

Use the following forms:

| Descriptive Title                      | Name    |
|----------------------------------------|---------|
| Student Attribute Validation Form      | STVATTS |
| Crosswalk Validation Form              | GTVSDAX |
| Term Control Form                      | SOATERM |
| Registration Fee Assessment Rules Form | SFARGFE |
| Student Additional Information Form    | SGASADD |

Use the following processes:

| Descriptive Title                    | Name    |
|--------------------------------------|---------|
| Student Attribute Assignment Process | ZGRATTR |
| Student Attribute Delete Process     | ZGRATTD |

## **Fee Assessment Process Flow**

| Description                                | The for c    | Banner<br>narges<br>ess. Fe | Accounts Receivable module<br>to be placed on student account<br>e assessment occurs each term | requires fee assessment rules<br>ts during the registration |
|--------------------------------------------|--------------|-----------------------------|------------------------------------------------------------------------------------------------|-------------------------------------------------------------|
|                                            | The          | Fee Ass                     | sessment flow includes the foll                                                                | owing major steps:                                          |
|                                            |              | Set                         | up codes and rules                                                                             |                                                             |
|                                            |              | • Ass                       | ign, delete, expire attributes                                                                 |                                                             |
| Timeframe                                  | Fee A        | Assessn<br>unt and          | nent is required when registration charges are assessed.                                       | ion occurs on a student                                     |
| Fee Assessment<br>Process Flow<br>Overview | Com<br>the E | plete th<br>anner A         | e following steps to set up and<br>Accounts Receivable module.                                 | l maintain detail codes within                              |
|                                            |              | I. Setti                    | ng Up Codes and Rules                                                                          |                                                             |
|                                            |              | 1.                          | Create attribute codes                                                                         | STVATTS                                                     |
|                                            |              | 2.                          | Build crosswalk validation rules                                                               | GTVSDAX                                                     |
|                                            |              | 3.                          | Set reverse non-tui/fee indicator                                                              | SOATERM                                                     |
|                                            |              | 4.                          | Build fee assessment rules                                                                     | SFARGFE                                                     |
|                                            |              |                             | $\downarrow$                                                                                   |                                                             |
|                                            |              | II. Ass                     | gning Attributes                                                                               |                                                             |

| II. Assigning Attributes         |         |
|----------------------------------|---------|
| Assign attribute codes           | ZGRATTR |
| Student Attribute Delete Process | ZGRATTD |

### **Fee Assessment**

### I. Setting Up Codes and Rules

Introduction Fee assessment will be used to address the Guaranteed Tuition Plan and Student Health Insurance.

The Student Attribute Validation form (STVATTS) will be used to define specific attribute codes for each. These attribute codes will be associated with the student's account.

The Crosswalk Validation form (GTVSDAX) will be used to build a rule to allow the user to refund charges with a detail category code other than TUI/FEE only.

The Term Control form (SOATERM) will be used to set the Reverse Non Tuition/Fee Charges indicator.

Fee assessment rules will be built in the Registration Fee Assessment Rules form (SFARGFE) using the created attribute code to assess charges to each student account that has the attribute code assigned.

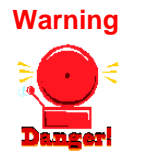

Institutions are advised to establish attribute codes that are term and program specific. This will prevent students from being erroneously charged for fees that are not applicable to the student record.

1. Create attribute codes (STVATTS) Create attribute codes to be used for processing the Guaranteed Tuition Plan and Student Health Insurance in the Student Attribute Validation form (STVATTS).

| JIVAII.   |                                |                                         |
|-----------|--------------------------------|-----------------------------------------|
| Code      | Description                    | Activity Date                           |
| SHIP      | Student Health Insurance Progr | 26-AUG-2009                             |
| SP07      | Spring 2007 Guaranteed Tuition | 19-JUN-2006                             |
| SP08      | Spring '08 Gua. Tuition        | 09-APR-2007                             |
| SP09      | Spring '09 Gua. Tuition        | 09-APR-2007                             |
| ST07      | Spring 2007 Transfer GT        | 19-JUN-2006                             |
| ST08      | Spring '08 Gua. Tuition        | 09-APR-2007                             |
| ST09      | Spring '09 Transfer GT         | 09-APR-2007                             |
| SU07      | Summer '07 Gua. Tuition        | 09-APR-2007                             |
| SU08      | Summer '08 Gua. Tuition        | 09-APR-2007                             |
| $\square$ |                                | i — — — — — — — — — — — — — — — — — — — |
| $\square$ | C                              | i — — — — — — — — — — — — — — — — — — — |
|           |                                | i 👝                                     |
|           |                                | i ————————————————————————————————————  |
|           |                                | i ————————————————————————————————————  |
| $\square$ |                                | i  i                                    |
|           |                                | i  i                                    |
|           |                                | i  i                                    |
| $\square$ |                                |                                         |
| $\square$ |                                |                                         |
| $\vdash$  |                                | -                                       |
|           |                                |                                         |
|           |                                | -                                       |
|           |                                |                                         |
|           |                                |                                         |

#### 2. Build crosswalk validation rules (GTVSDAX)

Create the crosswalk validation rules in the Crosswalk Validation form (GTVSDAX). The rule will allow non tuition/fee charges to be reversed.

The External Code set to 'Y' will allow charges with a category code other than TUI and FEE to be reversed from accounts. This rule will be required for those institutions that set up the insurance detail code with a specific detail category code.

| 🤹 Crosswalk Valida                       | tion GTVSDAX 8.0 2000000                          |                       |                                                       |                  | eccesses ≝ × |
|------------------------------------------|---------------------------------------------------|-----------------------|-------------------------------------------------------|------------------|--------------|
| Inte                                     | rnal                                              |                       |                                                       |                  |              |
| Code:<br>Description:<br>Reporting Date: | FAREVNRF Sequence:<br>Reverse Non-Tui/Fee Charges | Group: FEE ASSESSMENT | External Code:<br>Translation Code:<br>Activity Date: | Y<br>02-NOV-2009 |              |
| Code:<br>Description:<br>Reporting Date: | Sequence:                                         | Group:                | External Code:<br>Translation Code:<br>Activity Date: |                  |              |
| Code:<br>Description:<br>Reporting Date: | Sequence:                                         | Group:                | External Code:<br>Translation Code:<br>Activity Date: |                  |              |
| Code:<br>Description:<br>Reporting Date: | Sequence:                                         | Group:                | External Code:<br>Translation Code:<br>Activity Date: |                  | ×            |

3. Set Reverse Non Tuition/Fee Indicator (SOATERM) Set the Reverse Non-Tuition/Fee Charges indicator in the Term Control form (SOATERM). This indicator will allow, in conjunction with the GTVSDAX rule, charges with a category code other than TUI and FEE to be reversed from accounts.

| B Term Control SOATERM 8.2 99999999999999999999999999999999999                                                                                             | $\epsilon$ $\ge$ .000000000000000000000000000000000000                                                                                                    |
|----------------------------------------------------------------------------------------------------|----------------------------------------------------------------------------------------------------|
| Schedule<br>CRN Starting Sequence Number: 00525                                                                                                    |                                                                                                    |
| Registration         ☑ In Progress       Hold Password:         ☑ Permit       Re-Admit:         ☑ Calculate Time Status         ☑ Include Attempted Hours | Registration Fee Assessment         Image: Constraint of the system of the system of |
| Gradebook Parameters<br>Process Gradebook Controls                                                                                                    | Title IV Date Source<br>* Term Date OPart-of-Term Dates                                                                                                    |
| Web Self-Service, Voice Response and Partner Systems                                                                                                    | Control Settings                                                                                                    |
| On-line Assessment O Batch Update     Batch Only Not Available                                                                                             | □ Print Bill     ☑ Master Web Term Control       ☑ Synchronize Partner Systems     Process Web Controls                                                                                                    |

#### 4. Create fee assessment rules (SFARGFE)

Create fee assessment rules in the Registration Fee Assessment Rules form (SFARGFE). The attribute created will be assigned to the fee assessment rule that will assess charges based on the Guaranteed Tuition Plan or Student Health Insurance.

The illustrated fee assessment rules are for fees to be charged to a student based on the 0506 attribute code created in STVATTS.

**Note:** The rules below indicate fee assessment for the Guaranteed Tuition Plan.

| 😨 Re     | egis       | tratio        | on Fe          | e Asse         | issment Ru                 | iles SFARC       | GFE 8.2 XXX          |                          |                        | -000- |                               |                     |                              |                  | ≚× |
|----------|------------|---------------|----------------|----------------|----------------------------|------------------|----------------------|--------------------------|------------------------|-------|-------------------------------|---------------------|------------------------------|------------------|----|
| Te<br>Ce | erm<br>opy | :<br>Rule     | 2009<br>s to f | 08 💌<br>New T  | Fall Seme<br>Ferm 👔        | ester 2009       | I                    | Rule <sup>-</sup><br>Set | Type: STUDENT          | •     |                               | Entry Ty<br>Process | ype: REGULA<br>Copy Indicate | r 💌              |    |
| R        | egi        | istra         | atior          | n Cha          | rges an                    | d Fees           |                      |                          |                        |       |                               |                     |                              |                  |    |
| 1        | yp         | e             | Sopy           | Sequer<br>Numb | nce Detail<br>er Code<br>💌 | Category<br>Code | Per Credit<br>Charge | Minimum<br>Charge        | Maximum<br>Charge Over | ride  | Course Course<br>Campus Level | Course<br>Attribute | User ID                      | Activity<br>Date |    |
| ОР       |            | ■ R           | ~              | 2              | 1102                       | TUI              | .00                  | 771.00                   | 771.00                 |       |                               |                     | AMARSHAL                     | 12-AUG-2009      |    |
| ОР       |            | ₿ R           | -              | 3              | 1202                       | TUI              | 257.00               | 257.00                   | 3,083.00               |       |                               |                     | JBROZ                        | 17-AUG-2009      |    |
| ОР       | . (        | R             | -              | 4              | 1202                       | TUI              | .00                  | 3,083.00                 | 3,083.00               |       |                               |                     | JBROZ                        | 17-AUG-2009      |    |
| ОР       | . (        | R             | 1              | 19             | 1402                       | FEE              | .00                  | 35.00                    | 35.00                  |       |                               |                     | JBROZ                        | 11-AUG-2009      | 3  |
| ОР       |            | • R           | ~              | 20             | 1502                       | FEE              | .00                  | 45.00                    | 45.00                  |       |                               |                     | JBROZ                        | 11-AUG-2009      |    |
| ОР       |            | ■ R           | -              | 21             | 1602                       | NRF              | .00                  | 25.00                    | 25.00                  |       |                               |                     | JBROZ                        | 11-AUG-2009      |    |
| ОР       |            | ■ R           | ~              | 22             | 1702                       | FEE              | .00                  | 35.00                    | 35.00                  |       |                               |                     | JBROZ                        | 11-AUG-2009      |    |
| © P      | 1          | • R           |                | 23             | INPF                       | PRE              | 358.00               | 358.00                   | 358.00                 |       |                               |                     | AMARSHAL                     | 26-AUG-2009      | -  |
| St       | ude<br>Stu | ent C<br>Ider | urricu<br>nt/C | ourse          | Registrati                 | on Criteria      | Student              | :/Course                 |                        |       |                               |                     |                              |                  |    |
| SI       | ude        | ent A         | ttribu         | ite: S         | HIP 🔻                      | Student 1        | 'ype: 📘 🗖            | Student Rate:            | Res                    | idena | cy: 📃 💌 Visa:                 | -                   | Class: 📃 💌                   | рот:             | •  |
| G        | oho        | rt:           |                |                | •                          | Assess by        | y Course :           | Grade Mode:              | ▼ Instru               | tion  | al Method:                    |                     | Schedule Typ                 | e:               | •  |

### II. Assigning, deleting, or expiring Attributes

Overview

Students not entered in the population selection process will no longer have the attributes deleted from the Additional Student Information Form (SGASADD) for the specified term unless indicated by the user when executing the process.

1. Execute ZGRATTR/ ZGRATTD The ZGRATTR process creates a student attribute record in the General Student Additional Information Form (SGASADD). A term code is assigned to the record based on the term entered in the parameters of the process. The process will maintain previously assigned attributes. The ZGRATTD process deletes or expires attribute codes based on the attribute code and term specified. A report of the records created is provided as part of the .lis file. Only students with SGASTDN records will be processed. If a student in the population selection does not have a general student record, the message "No student record exists" will appear in the .lis file and no attribute will be added to SGASADD.

### Parameters for ZGRATTR

| No | Name                 | Required? | Description/Instructions                                | Default<br>Values |
|----|----------------------|-----------|---------------------------------------------------------|-------------------|
| 01 | Run Mode             | Yes       | Enter A for Audit mode or U for Update mode             | А                 |
| 02 | Attribute Code       | Yes       | Enter the attribute code to be assigned                 |                   |
| 03 | Term Code            | Yes       | Enter effective term                                    |                   |
| 04 | Application          | Yes       | Enter the application code for the population selection |                   |
| 05 | Selection Identifier | Yes       | Enter the selection ID for the population selection     |                   |
| 06 | User ID              | Yes       | Enter the user ID of the population selection           |                   |
| 07 | Creator ID           | Yes       | Enter the creator ID for the population selection       |                   |

### Sample ZGRATTR.lis

| 09-MAY-2013 1                                                                                                    | 7:24:04                                                       | Datab                                                                                                    | ase                                                               |              | Page: 1 |
|----------------------------------------------------------------------------------------------------|---------------------------------------------------------------|----------------------------------------------------------------------------------------------------|-------------------------------------------------------------------|--------------|---------|
| ZGRATTR 8.4                                                                                                    | 5                                                             | Student Attr                                                                                                    | ibute Process                                                     |              |         |
| ID                                                                                                    | Name                                                          |                                                                                                    | Message                                                           |              |         |
| 000010207                                                                                                    | Roses, Torrey                                                 | y F                                                                                                    |                                                                   |              |         |
| 000010231                                                                                                    | Smith, Willia                                                 | am J                                                                                                    |                                                                   |              |         |
| 147147147                                                                                                    | Special, Guy                                                  | R                                                                                                    |                                                                   |              |         |
| 000010235                                                                                                    | Tarply, Andre                                                 | ea E                                                                                                    | No student re                                                     | cord exists. |         |
| 00010277                                                                                                    | Testerson, Te                                                 | estie T                                                                                                    | No student re                                                     | cord exists. |         |
|                                                                                                    | 1                                                             | 1 C C C C C C C C C C C C C C C C C C C                                                                                   |                                                                   |              |         |
| 09-MAY-2013 1                                                                                                    | 7:24:04                                                       | Datab                                                                                                    | ase                                                               |              | Page: 2 |
| 09-MAY-2013 1<br>ZGRATTR 8.4                                                                                                    | 17:24:04                                                      | Datab<br>Student Attr                                                                                                    | ase<br>ibute Process                                              |              | Page: 2 |
| 09-MAY-2013 1<br>ZGRATTR 8.4                                                                                                    | 17:24:04<br>* * * I                                           | Datab<br>Student Attr<br>REPORT CONTR                                                                                     | ase<br>ibute Process<br>OL INFORMATION                            |              | Page: 2 |
| 09-MAY-2013 1<br>ZGRATTR 8.4<br>arameter Desc                                                                                                    | 17:24:04<br>* * * I                                           | Datab<br>Student Attr<br>REPORT CONTR<br>Parameter                                                                        | ase<br>ibute Process<br>OL INFORMATION<br>Value(s)                | • • •        | Page: 2 |
| 09-MAY-2013 1<br>ZGRATTR 8.4<br>arameter Desc<br>pdate Mode                                                                                       | 17:24:04<br>* * * 1<br>cription                               | Datab<br>Student Attr<br>REPORT CONTR<br>Parameter<br>A                                                                   | ase<br>Tibute Process<br>OL INFORMATION<br>Value(s)               | • • •        | Page: 2 |
| 09-MAY-2013 1<br>ZGRATTR 8.4<br>arameter Desc<br>pdate Mode<br>ttribute Code                                                                      | 17:24:04 \$                                                   | Datab<br>Student Attr<br>REPORT CONTR<br>Parameter<br>A<br>HOUS                                                           | ase<br>fibute Process<br>OL INFORMATION<br>Value(s)               | •••          | Page: 2 |
| 09-MAY-2013 1<br>ZGRATTR 8.4<br>arameter Desc<br>pdate Mode<br>ttribute Code<br>erm Code                                                          | .7:24:04 5<br>* * * 1<br>pription                             | Datab<br>Student Attr<br>REPORT CONTR<br>Parameter<br>A<br>HOUS<br>201302                                                 | ase<br>fibute Process<br>OL INFORMATION<br>Value(s)               | •••          | Page: 2 |
| 09-MAY-2013 1<br>ZGRATTR 8.4<br>arameter Desc<br>pdate Mode<br>ttribute Code<br>erm Code<br>pplication Co                                         | .7:24:04<br>* * * ]<br>cription<br>:                          | Datab<br>Student Attr<br>REPORT CONTR<br>Parameter<br>A<br>HOUS<br>201302<br>STUDENTS                                     | ase<br>ibute Process<br>OL INFORMATION<br>Value(s)                | * * *        | Page: 2 |
| 09-MAY-2013 1<br>ZGRATTR 8.4<br>arameter Desc<br>pdate Mode<br>ttribute Code<br>erm Code<br>pplication Cde<br>election Ider                       | .7:24:04<br>* * * ]<br>pription<br>tode<br>toffier            | Datab<br>Student Attr<br>REPORT CONTR<br>Parameter<br>A<br>HOUS<br>201302<br>STUDENTS<br>CINDY MANU                       | ase<br>ibute Process<br>IOL INFORMATION<br>Value(s)<br>VALPOPSEL  | •••          | Page: 2 |
| 09-MAY-2013 1<br>ZGRATTR 8.4<br>Parameter Desc<br>pdate Mode<br>ttribute Code<br>erm Code<br>pplication Cc<br>election Ider<br>ser ID             | 7:24:04<br>* * * I<br>pription<br>tode<br>putifier            | Datab<br>Student Attr<br>REPORT CONTR<br>Parameter<br>A<br>HOUS<br>201302<br>STUDENTS<br>CINDY_MANU<br>CTAYLOR            | ase<br>fibute Process<br>NOL INFORMATION<br>Value(s)<br>NALPOPSEL | * • •        | Page: 2 |
| 09-MAY-2013 1<br>ZGRATTR 8.4<br>arameter Desc<br>pdate Mode<br>ttribute Code<br>erm Code<br>pplication Co<br>election Ider<br>ser ID<br>reator ID | 7:24:04<br>* * * P<br>pription<br>:<br>ode<br>ttifier         | Datab<br>Student Attr<br>REPORT CONTR<br>Parameter<br>A<br>HOUS<br>201302<br>STUDENTS<br>CINDY_MANU<br>CTAYLOR<br>CTAYLOR | ase<br>fibute Process<br>NOL INFORMATION<br>Value(s)<br>VALPOPSEL |              | Page: 2 |
| arameter Desc<br>pdate Mode<br>ttribute Code<br>erm Code<br>pplication Co<br>election Ider<br>ser ID<br>reator ID<br>eport Line Li                | .7:24:04<br>* * * F<br>pription<br>:<br>bde<br>btifier<br>mit | Datab<br>Student Attr<br>REPORT CONTR<br>Parameter<br>A<br>HOUS<br>201302<br>STUDENTS<br>CINDY_MANU<br>CTAYLOR<br>55      | ase<br>ibute Process<br>KOL INFORMATION<br>Value(s)<br>VALUE      |              | Page: 2 |

### Sample ZGRATTR.log

| Username: Connected.                                                                      |
|-------------------------------------------------------------------------------------------|
|                                                                                           |
| RUN SEQUENCE NUMBER:                                                                      |
| id 033033033 pidm 1056925                                                                 |
| id 256369999 pidm 43376                                                                   |
| id @00010180 pidm 45102                                                                   |
| id 001156462 pidm 1156462                                                                 |
| ZGRATTR 8.4 completed successfully<br>92 lines written to /home/banjob/zgrattr_837792.lis |
| Process began 09-MAY-2013 17:24:04                                                        |
| Process ended 09-MAY-2013 17:24:05                                                        |
| Connected.                                                                                |
| Connected.                                                                                |
|                                                                                           |

### **Parameters for ZGRATTD**

| No | Name                 | Required?                                        | Description/Instructions                                     | Default<br>Values |
|----|----------------------|--------------------------------------------------|--------------------------------------------------------------|-------------------|
| 01 | Run Mode             | Yes                                              | Enter A for Audit mode or U for Update mode                  | А                 |
| 02 | Attribute Code       | Code Yes Enter the attribute code to be assigned |                                                              |                   |
| 03 | Term Code            | Yes                                              | Enter effective term                                         |                   |
| 04 | Process Attribute    | Yes                                              | Enter E to expire the attribute or D to delete the attribute |                   |
| 05 | Application Code     | Yes                                              | Enter the application code for the population selection      |                   |
| 06 | Selection Identifier | Yes                                              | Enter the selection ID for the population selection          |                   |
| 07 | User ID              | Yes                                              | Enter the user ID of the population selection                |                   |
| 08 | Creator ID           | Yes                                              | Enter the creator ID for the population selection            |                   |
|    |                      |                                                  |                                                              |                   |

### Sample ZGRATTD.lis

| 06-07-2013 a                          | t 10:56:11       | Database              |           |      |            |         |            |         |     |    |        |      | PAGE 1  |
|---------------------------------------|------------------|-----------------------|-----------|------|------------|---------|------------|---------|-----|----|--------|------|---------|
|                                       |                  | Student Attrib Delete | Process   |      |            |         |            |         |     |    |        |      | ZGRATTD |
|                                       |                  |                       |           |      |            |         |            |         |     |    |        |      |         |
| ID                                    | Name             |                       | Message   |      |            |         |            |         |     |    |        |      |         |
| 001054520                             | Tenera Tenér     |                       | Courdonse |      | <b>b</b> - |         |            |         |     |    |        |      |         |
| 333666666                             | Tier Wrong       |                       | Student   | will | be         | expired | . 1I<br>if | program | run | in | update | mode | -       |
|                                       | fici, wrong      |                       | bouncino  | **** | 20         | Capillo |            | program | Lan |    | apaaoe | mour |         |
| 06-07-2013 a                          | t 10:56:11       | Database              |           |      |            |         |            |         |     |    |        |      | PAGE 2  |
|                                       |                  | Student Attrib Delete | Process   |      |            |         |            |         |     |    |        |      | ZGRATTD |
|                                       |                  |                       |           |      |            |         |            |         |     |    |        |      |         |
|                                       |                  |                       |           |      |            |         |            |         |     |    |        |      |         |
| * * * PEDODT                          | CONTROL INFORMAT | TON * * *             |           |      |            |         |            |         |     |    |        |      |         |
| A A A REPORT                          | CONTROL INFORMAT | ION " " "             |           |      |            |         |            |         |     |    |        |      |         |
| ZGRATTD 8.23                          |                  |                       |           |      |            |         |            |         |     |    |        |      |         |
|                                       |                  |                       |           |      |            |         |            |         |     |    |        |      |         |
| Run Mode: A                           |                  |                       |           |      |            |         |            |         |     |    |        |      |         |
| Attribute Co                          | de: ATHL         |                       |           |      |            |         |            |         |     |    |        |      |         |
| Term Code: 2                          | 01008            |                       |           |      |            |         |            |         |     |    |        |      |         |
| Process : E                           |                  |                       |           |      |            |         |            |         |     |    |        |      |         |
| Application (                         | · BADDY          |                       |           |      |            |         |            |         |     |    |        |      |         |
| Delection ID: BARKI<br>Near TD: BMFFX |                  |                       |           |      |            |         |            |         |     |    |        |      |         |
| Greator ID: BMEEK                     |                  |                       |           |      |            |         |            |         |     |    |        |      |         |
| Report Line Limit: 55                 |                  |                       |           |      |            |         |            |         |     |    |        |      |         |
| Record Count                          | : 2              |                       |           |      |            |         |            |         |     |    |        |      |         |
|                                       |                  |                       |           |      |            |         |            |         |     |    |        |      |         |
|                                       |                  |                       |           |      |            |         |            |         |     |    |        |      |         |
| ZGRATTD 8.23 completed successfully   |                  |                       |           |      |            |         |            |         |     |    |        |      |         |
|                                       |                  |                       |           |      |            |         |            |         |     |    |        |      |         |

### Sample ZGRATTD.log

Username: Connected. RUN SEQUENCE NUMBER: zgrattd completed successfully 29 lines written to /home/banjob/zgrattd\_839860.lis ZGRATTD 8.23 completed successfully Connected. Connected.

## **Appendix A: Document History**

This section details the history of the document and updates made for each modification.

| Release and Date                            | Form/Process | Page        | Update Description                                                  |  |  |  |  |
|---------------------------------------------|--------------|-------------|---------------------------------------------------------------------|--|--|--|--|
| Georgia Enhancements 8.0,<br>March 31, 2010 |              |             | Update screenshots for V8 release                                   |  |  |  |  |
| December 2010                               | SFARGFE      | 7           | Insert correct screenshot for SFARGFE                               |  |  |  |  |
| Georgia Enhancements 8.23<br>June 28, 2013  | ZGRATTD      | 7-10<br>B-1 | Update ZGRATTR/ZGRATTD section.<br>Update Appendix B: Process Flow. |  |  |  |  |

## **Appendix B: Process Flow**

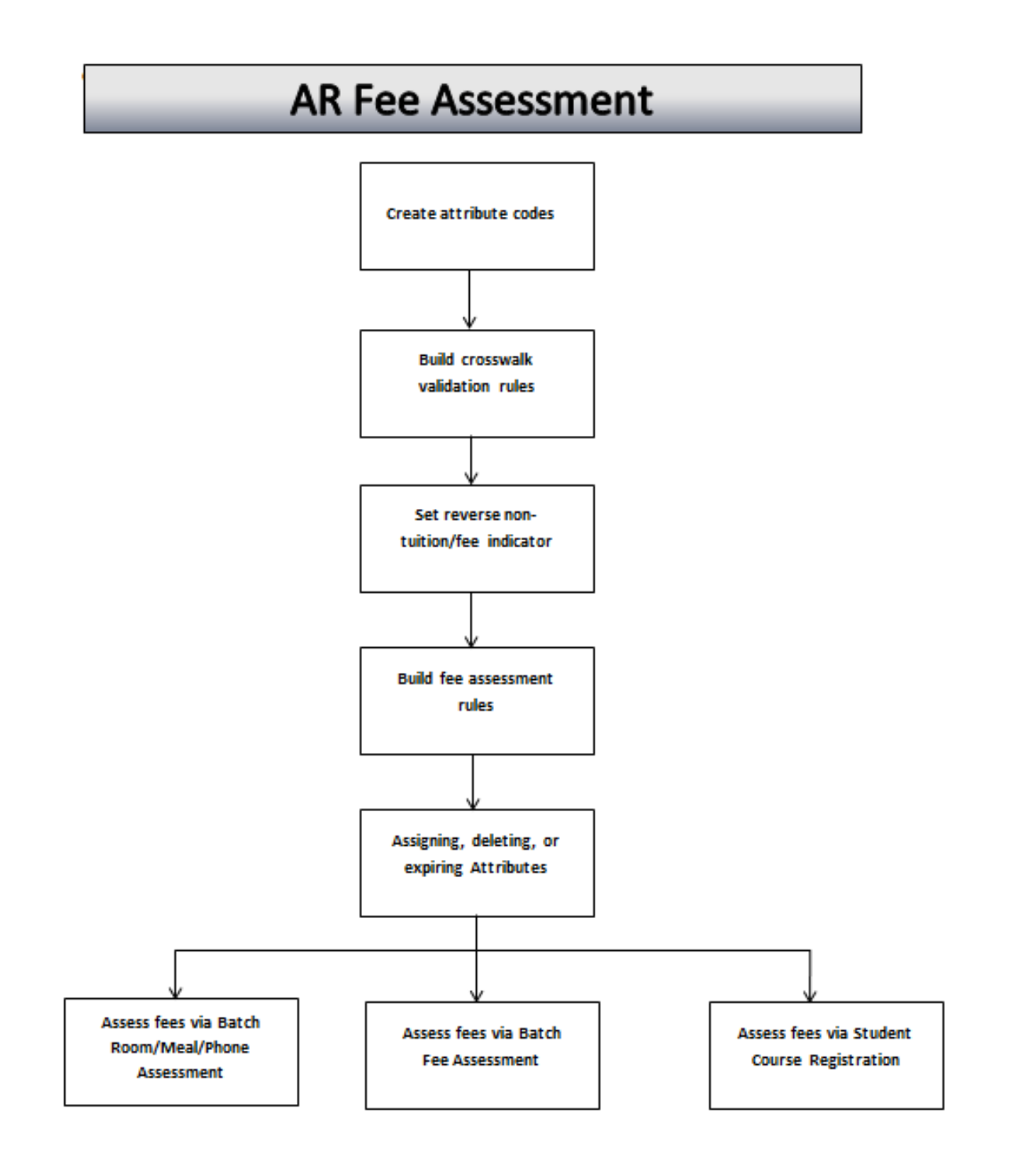